## **Directions to view Miner Success Scores**

## Navigating to Student Menu

- 1. Log into S&T Connect: <u>https://mst.starfishsolutions.com/starfish-ops/support/login.html</u>
- 2. Navigate to "Students Menu"
  - a. Click on the Hamburger Menu Icon (Three horizontal lines next to S&T Connect)

| ≡ S&Tconnect                                                                                                    |  |
|----------------------------------------------------------------------------------------------------|--|
| Offic Continuent   Continuent Continuent   Continuent Continuent   System Annobia Substant   Connect Calendar Substant   You are experiencing calendar sync issues, click here for a step-by-step guide to fix the error. |  |
| Appointments                                                                                                    |  |
| My Services                                                                                                    |  |

b. Click on Students to access "My Students Page"

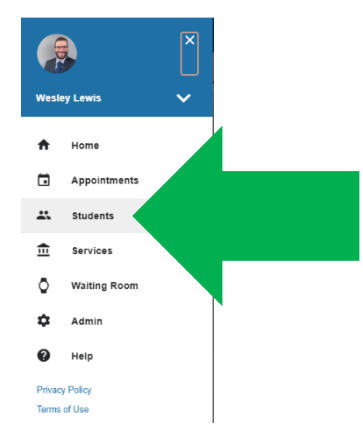

c. The Student Menu with a list of all students you are connected with.

| ≡ S&Tconnect                                                       |                   | Q Search for Students |                             |                                        |  |  |  |
|--------------------------------------------------------------------|-------------------|-----------------------|-----------------------------|----------------------------------------|--|--|--|
| MY STUDENTS                                                        | TRACKING          |                       |                             |                                        |  |  |  |
| Tag Tag To-Do To To-Do To Success Plan To Success Plan To Download |                   |                       |                             |                                        |  |  |  |
| Search Connection                                                  | Terr              | n Cohort              |                             | Additional Filters                     |  |  |  |
| Student Name, Username, or ID Go Student Success                   | Center Staff Acti | ive Spring 202        | Miner Success Score HIGH RI | SK of not retaining to F Y Add Filters |  |  |  |
| Name +                                                             | Success Score     | Email                 | Phone                       | Cell Phone                             |  |  |  |

## To sort your student list via Miner Success Score Category

- 1. Select your connection with students "Academic Advisor or instructor".
- 2. Click on Cohort and check one or all the Spring 2023 Miner Success Score Cohorts".

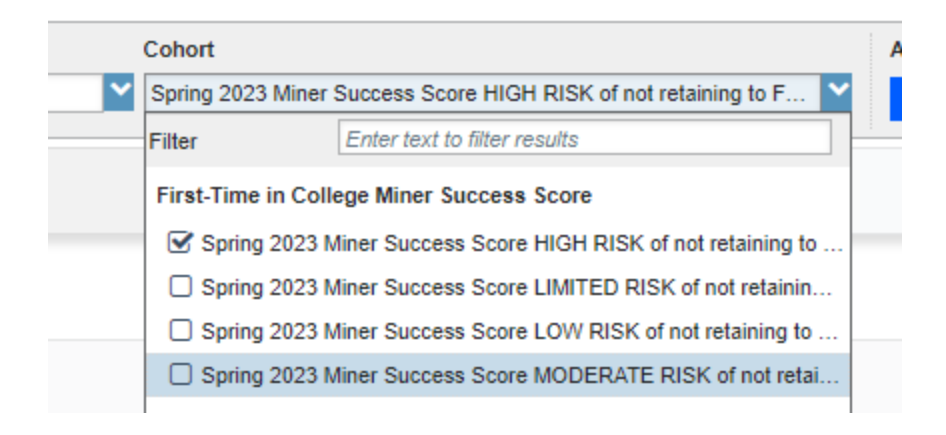

3. Once Selected, the system will update your list to show students who are part of the selected cohort you are connected with.

| ≡ S&Tconnect |                       |                       |                    |               |        |             | Q Search for Stud     | ents                            |                    |
|--------------|-----------------------|-----------------------|--------------------|---------------|--------|-------------|-----------------------|---------------------------------|--------------------|
|              |                       | M                     | Y STUDENTS         |               |        |             | FRACKING              |                                 |                    |
| Flag         | Referral To-Do        | Kudos to Success Plan | essage             | C Download    |        |             |                       |                                 |                    |
| Search       |                       |                       | Connection         |               | Term   | Cohort      |                       |                                 | Additional Filters |
| Student      | Name, Username, or ID | Go                    | Student Success Co | inter Staff   | Active | Spring 2023 | Miner Success Score H | IIGH RISK of not retaining to F | Add Filters        |
|              | Name 🔺                |                       |                    | Success Score | Emai   |             | Phone                 | Cell Phone                      |                    |
|              | <b>a</b>              |                       |                    | 62            |        |             |                       |                                 |                    |
|              | <b>.</b>              |                       |                    | 71            |        |             |                       |                                 |                    |
|              | 4                     |                       |                    | 44            |        |             |                       |                                 |                    |
|              | <b>.</b>              |                       |                    | 10            |        |             |                       |                                 |                    |
|              | 4                     |                       |                    | 75            |        |             |                       |                                 |                    |
|              | 2                     |                       |                    | 38            |        |             |                       |                                 |                    |

## Viewing Miner Success Score from Student File

1. From the Student Menu click on the name of the student or enter the student's name within the student search.

| MY S                                                                                                    | TUDENTS              |                 | TRACKING |                    |  |  |  |
|----------------------------------------------------------------------------------------------------|----------------------|-----------------|----------|--------------------|--|--|--|
| To Flag To Flag To Fla |                      |                 |          |                    |  |  |  |
| Search C                                                                                                    | onnection            | Term            | Cohort   | Additional Filters |  |  |  |
|                                                                                                    | success Center Stati | ACTIVE          |          | Add Hilters        |  |  |  |
| Name +                                                                                                    | Success Score        | Email           | Phone    | Cell Phone         |  |  |  |
| Miner, Joey                                                                                                    | 58                   | minerjo@mst.edu |          | (573) 465-1846     |  |  |  |
| Previous     1     Next     Last                                                                                                    |                      |                 |          |                    |  |  |  |

- 2. Click on Info Button to view student recorded information.
- 3. The Miner Success Score Category will be listed under Cohorts.

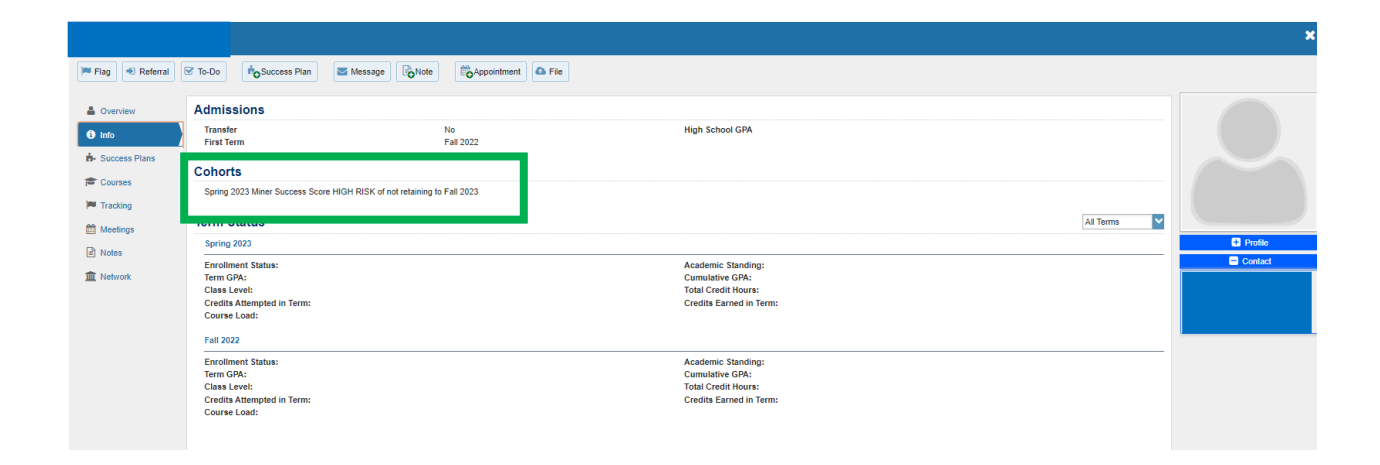